【令和6年4月改訂版】 ※令和6年10月一部改正

## 富士宮市立図書館 WEBサービス

使って

便利!

-基本的な機能についてのご案内-

富士宮市立図書館のホームページから 予約や延長の手続きができます

### WEB サービスを利用するには、利用者 ID と パスワードが必要です。 利用者 ID: 図書館利用カードのバーコード下 8 ケタの数字です。(ハイフンの入力は不要です。) パスワード: ホームページから発行できます。 トップページの「パスワード登録・変更」から パスワードを発行してください。

#### 富士宮市立図書館ホームページ

#### https://www.fujinomiyalib.jp

|  | 中央図書館  | <b>25</b> 0544-26-5062 |
|--|--------|------------------------|
|  | 西富士図書館 | <b>22</b> 0544–54–2020 |
|  | 芝川図書館  | <b>23</b> 0544–65–2802 |

予約と延長の手続きはサービスカウンター・電話でも承ります。

# パスワードの発行

パスワードを新たに設定できます。 パスワードを忘れてしまった場合も、この方法で 発行しなおしてください。

### 

利用中のパスワードを変更するには、以下の手続きを行ってください。(この手続きでは、<u>変更前の</u> <u>古いパスワードの入力</u>が必要です。)

【パスワードを変更するには】

①利用者メニューの パスワード登録・変更 から

②「パスワード変更」を選択して、利用者ID・現在の パスワードを入力し、新しいパスワードを設定 (10 文字以内の英数字。記号は使えません)

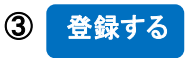

## メールアドレス の登録・変更

メールアドレスを登録すると、予約資料の準備が できた際にメールでお知らせを受け取れます。 メール連絡を利用すると、<mark>用意できた資料の名前や、</mark> 取置期限がログインせずに分かって便利です。

※メール連絡をご希望の方は、予約の前にメールア ドレスを登録してください。アドレスが登録されて いない場合、連絡方法に「メール」を指定することは できません。

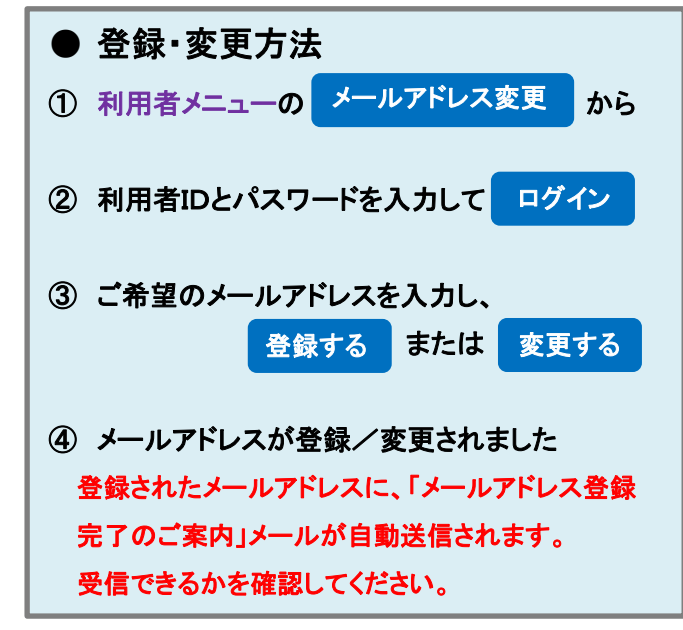

▲ 迷惑メール対策(メール指定受信等)の設定をしていると、図書館からのメールが受信できない場合があります。

末尾が「@fujinomiyalib.jp」となるアドレスからの Eメールを受信できるように設定してください。 (本メールアドレスは発信専用です。お問い合わせ 等を返信されても受付できません。)

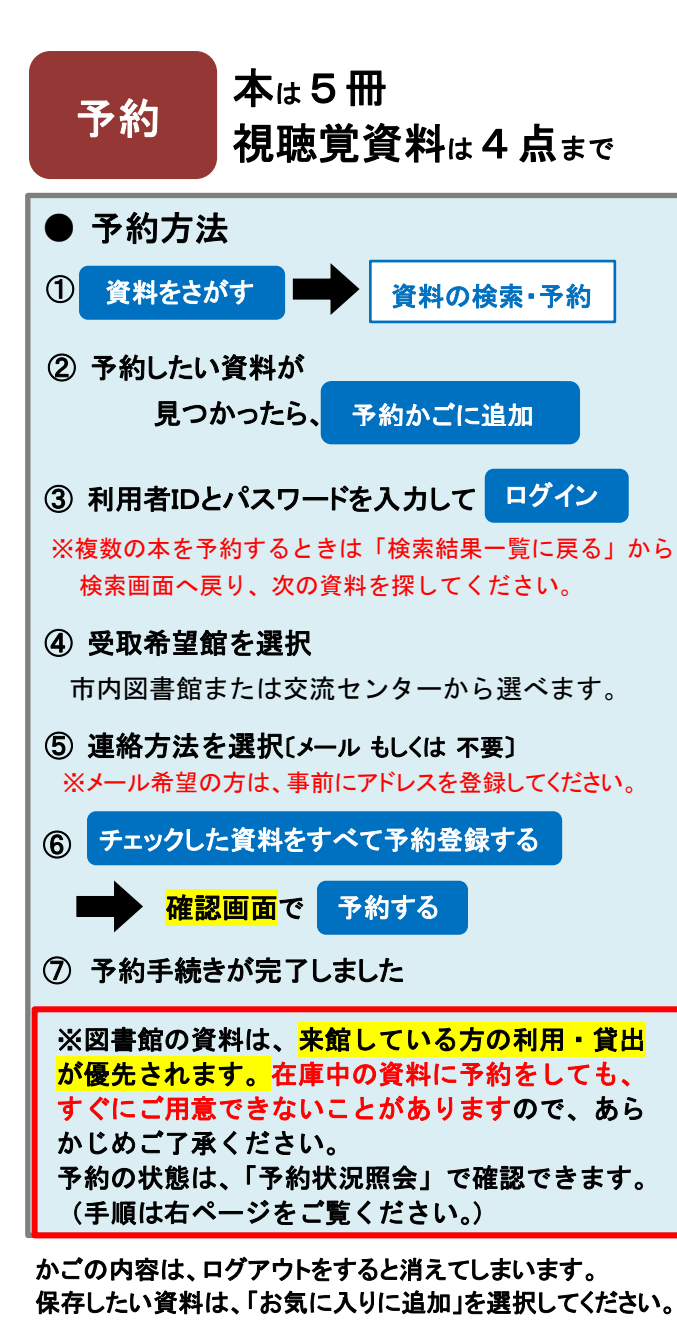

予約資料の準備ができましたら、ご指定の方法で ご連絡いたします。取置期限は連絡日から1週間です。 (期限を過ぎると、予約は自動的に取消されます。) お受け取りには予約された方の利用カードが必要です。

### 予約状況照会·変更·取消

現在予約している資料を確認できます。 受取場所と連絡方法の変更、予約の取消ができます。

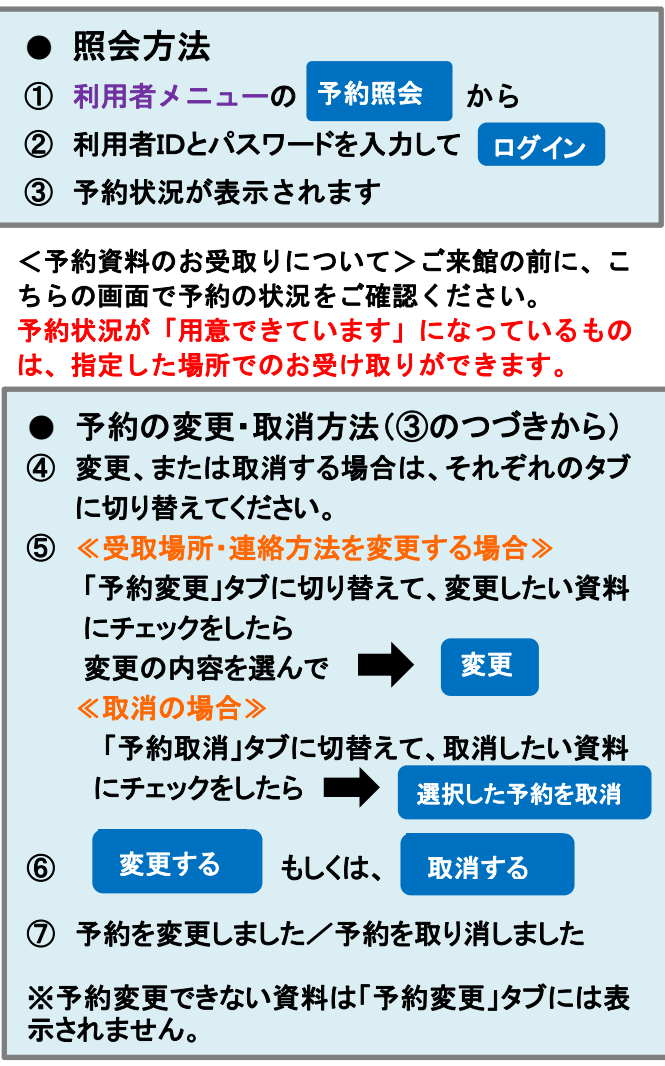

▲WEBからの変更・取消は予約状況が「予約中」の 時のみ可能です。すでに用意できている資料につい ては、図書館までお問い合わせください。

### 貸出状況照会·延長

現在借りている資料を確認できます。 返却期限の3日前から期限当日までの間、WEBから 延長手続きができます。

<mark>返却期限日から14日間</mark>延長されます。

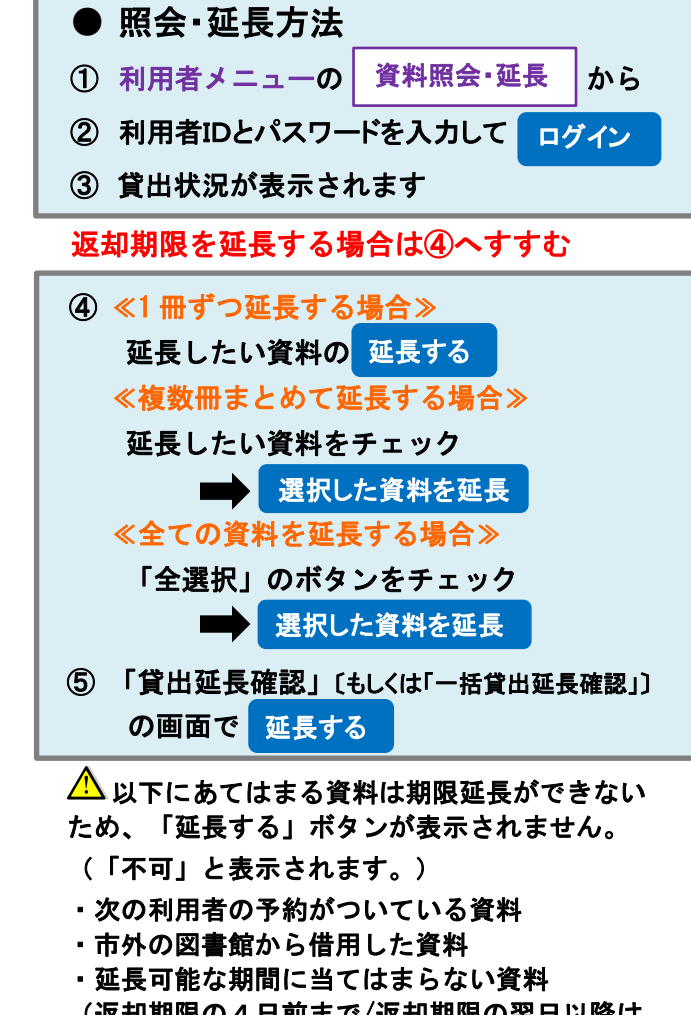

(返却期限の4日前まで/返却期限の翌日以降は ボタンが表示されません)

一度延長している資料(2回目の延長はできません)
※返却期限を過ぎた資料を延長したい時は、カウンターへお越しいただくか、お電話でお問い合わせください。